## Получение регистрационных данных для входа на образовательный портал EDU.clinpharmbook.ru

1. Для получения логина и пароля для входа на образовательный портал необходимо сначала произвести регистрацию на основном портале ассоциации клинических фармакологов (ссылка для регистрации)

|                                                                                | АКФ Вход -> Регистрация                                                                                                    |  |  |  |
|--------------------------------------------------------------------------------|----------------------------------------------------------------------------------------------------|--|--|--|
| фармакологов                                                                   | Вы можете зарегистрироваться с помощью аккаунта:                                                                                        |  |  |  |
| егистрация личного кабинета                                                    | ВКонтакте 🕊 Mail.ru 🙆 Yandex.ru 🛐                                                                                                    |  |  |  |
| а портале вы сможете:                                                          | ИЛИ с помощью почты                                                                                                    |  |  |  |
| Участвовать в ближайших мероприятиях<br>(конференциях, круглых столах и т.д.); | E-Mail agpec *                                                                                                    |  |  |  |
| использовать материалы наших мероприятий;                                      | <ul> <li>Пароль будет сгенерирован автоматически и выслан на указанную почту!</li> </ul>                                                |  |  |  |
| получать именные сертификаты по итогам<br>участия в конференции;               | Получать рассылки АКФ           Я согласен с <u>правилами пользования сайтом</u> и даю <u>согласие на обработку персональных данных</u> |  |  |  |
| и многое другое :)                                                             | + Зарегистрироваться                                                                                                    |  |  |  |
|                                                                                | 🔞 Есть вопрос?                                                                                                    |  |  |  |

2. Далее после регистрации и подтверждения вашего адреса электронной почты, необходимо перейти в ваш профиль (личный кабинет), путём нажатия на вашу фамилию в правом верхнем углу левой кнопкой мыши и в выпадающем меню выбрать пункт "<u>ПРОФИЛЬ</u>".

| <b>Б</b> Мои мерон<br>Управление аккау | <b>приятия</b><br>итом |
|----------------------------------------|------------------------|
| В Профиль<br>Выйти                     | -                      |

3. Следующий этап состоит в переходе в раздел "<u>Образовательный</u> портал" и нажать кнопку "Получить".

| 🔗 Имя, почта, телефон, фото | > |
|-----------------------------|---|
|                             |   |
| + Courses and a             |   |
|                             |   |
|                             |   |
|                             |   |
| <u></u> జ                   |   |
| Э Образовательный портал    | > |
| ۶⁄                          |   |

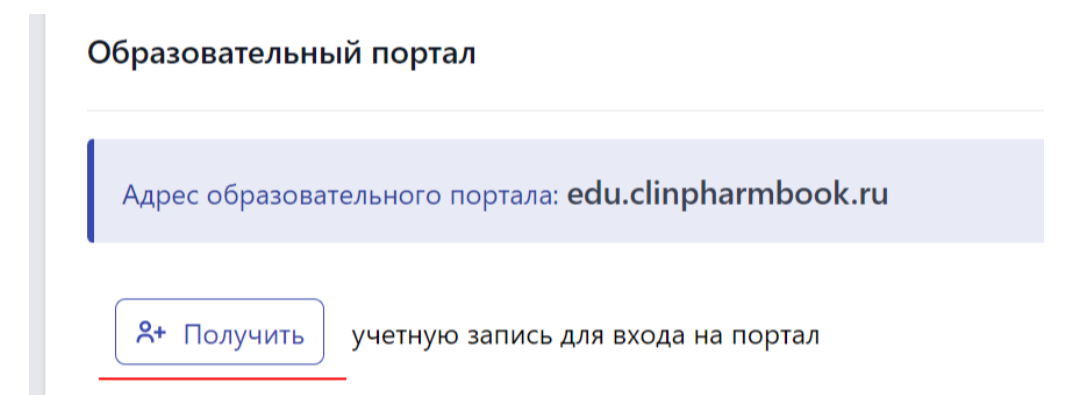

4. Спустя пару секунд вы увидите логин и пароль для входа на образовательный портал edu.clinpharmbook.ru или можете воспользоваться кнопкой "Вход" для авторизации на портале без ввода пароля

## Образовательный портал

| Адрес образовательного портала: edu.clinpharmbook.ru                                          |
|-----------------------------------------------------------------------------------------------|
| Авторизоваться на портале без ввода пароля 🕞 Вход                                             |
| Логин: а<br>Пароль: (* вы можете сменить данный пароль в настройках образовательного портала) |